かながわけんこうりつこうとうがっこうにゅうがくしゃせんばつ 神奈川県公立高等学校入学者選抜 インターネット出願システム

\*\*\*
はんがいこくじんとうとくべつぼしゅうしがんしゃ む そうさ
在県外国人等特別募集志願者向け 操作マニュアル

入力には漢字・ひらがな・カタカナ・アルファベット・数字が使用できます。ただ りょう し、利用する端末の環境に依存する文字は使用できません。使用できない文字を入力 すると次の画面に進めません。ひらがなで入力します。

神奈川県教育委員会 高校教育課

- Ⅰ 利用規約確認と認証方法登録

URL をブラウザに入力して進みます。

- 2. 認証方法登録
- ①出願サイトにログインする時に
   ①出願サイトにログインする時に
   「認証コード」を受け取る SMS
   (SMS が利用できる携帯電話番
   ごう、を入力します。
- [SMS認証テストコード送信]を押す
   (2) [SMS認証テストコード送信]を押す
   と、認証テストコードが送信されます。認証テストコードを入力したら、
   「次へ]を押します。

| 電話番号 | <ul> <li>(例:09099999999</li> <li>※ハイラン用のの中国はアビストロービス店</li> <li>SMS端はアストコービス店</li> </ul> |
|------|-----------------------------------------------------------------------------------------|
|      | ※SPISa2#テスト1ード法信ボジンで発行された1-ドを入力してください。 □ SMSを利用できない方はチェックを入れてください。                      |

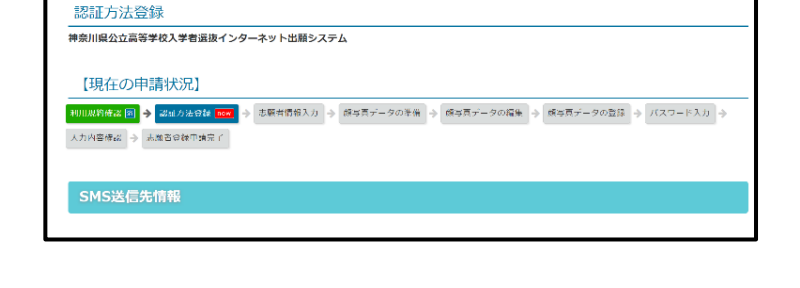

Ι

- ③SMS を利用できない場合は、「□SMS を利用できない方はチェックをいれてください。」に チェックを入れるとメールアドレス情報入力の画面が開きます。
- ④使用するメールアドレスを入力します。@以下のドメインについては、「(選択してくだ さい)」の一覧から選びます。一覧の中にドメインがない場合は、「その他」を選択して、 @より前の欄にすべて入力します。
  - 例) XXXXX@yyyyy.jp @ その他

| SMS送信先情報             |                                                                                                    |
|----------------------|----------------------------------------------------------------------------------------------------|
| 電話番号                 | <ul> <li>例:0909999999</li> <li>※ハイフン無しの半角数字で入力してください。</li> <li>SMS認証テストコード送信</li> <li>※SMS認証テストコード送信ボタンで発行されたコードを入力してください。</li> <li>③ SMSを利用できない方はチェックを入れてください。</li> </ul>                                       |
| メールアドレス情報<br>メールアドレス | ④ (選択してください) ▼<br>その他の場合は、入力欄にドメインを面接入力してください。                                                                                                    |
| メールアドレス確認            | 確認のためメールアドレスを再入力してください<br>● (選択してください) ▼<br>下記ボタンより、入力したメールアドレスの受信テストをしてください。(ご利用端末のメールンフトが起動します。)<br>メール確認<br>メールンフトが起動しない場合は、こちらを選択する事により、メールアドレスをコピーできます。<br>お使いのメールソフトを起動し、受信テストをしてください。<br>□ メールアドレスを確認しました |
|                      | 次へ >                                                                                                    |

### 2 志願者登録申請

- ┃. 志願者・保護者情報の入力
- (山在籍 (出身) 校の学校名を

にゅうりょく

入力します。

- ②名前(氏名)やフリガナを入力
   します。フリガナは、カタカナ
   で入力します。ミドルネームは、
   「姓」にまとめて入力します。
   カタカナは、全角で入力します。
- ③外字やミドルネームがある場合は、
   「○ある」にチェックを入れます。
- 姓: MIKHAILI NAFUN 氏名 2 必須 名: BAYROMOV 0 全角で入力してください セイ: ミハイルニャフン フリガナ 必須 メイ: バイラモフ 全角カタカナで入力してください 外字、ミドルネームの有無 3 氏名の外字有無 必須 ●ある ○ない 💡
- (4)現在中学校3年生の場合は、 (4)現在中学校3年生の場合は、 「〇卒業(修了)見込」に、 そつぎょう すでに卒業している場合は、 「〇既卒」にチェックを入れ、 そつぎょうねんげつ にすうりょく 卒業年月を入力します。

⑤生年月日を入力します。

⑤生年月日を入力します。 ⑥住所を入力します。

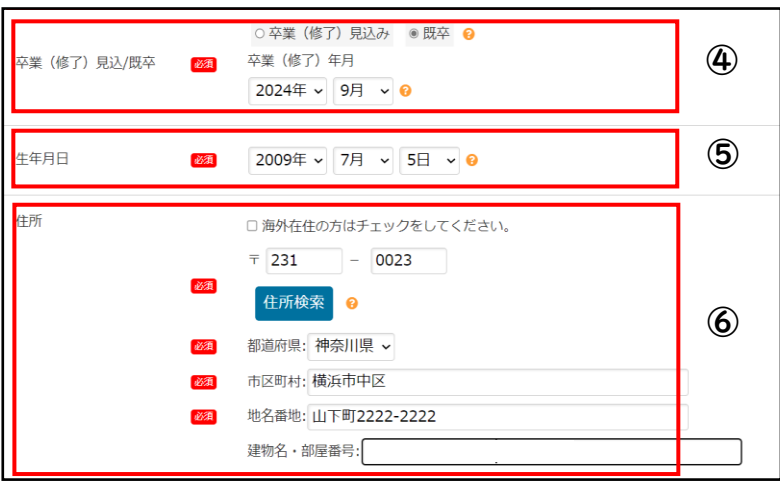

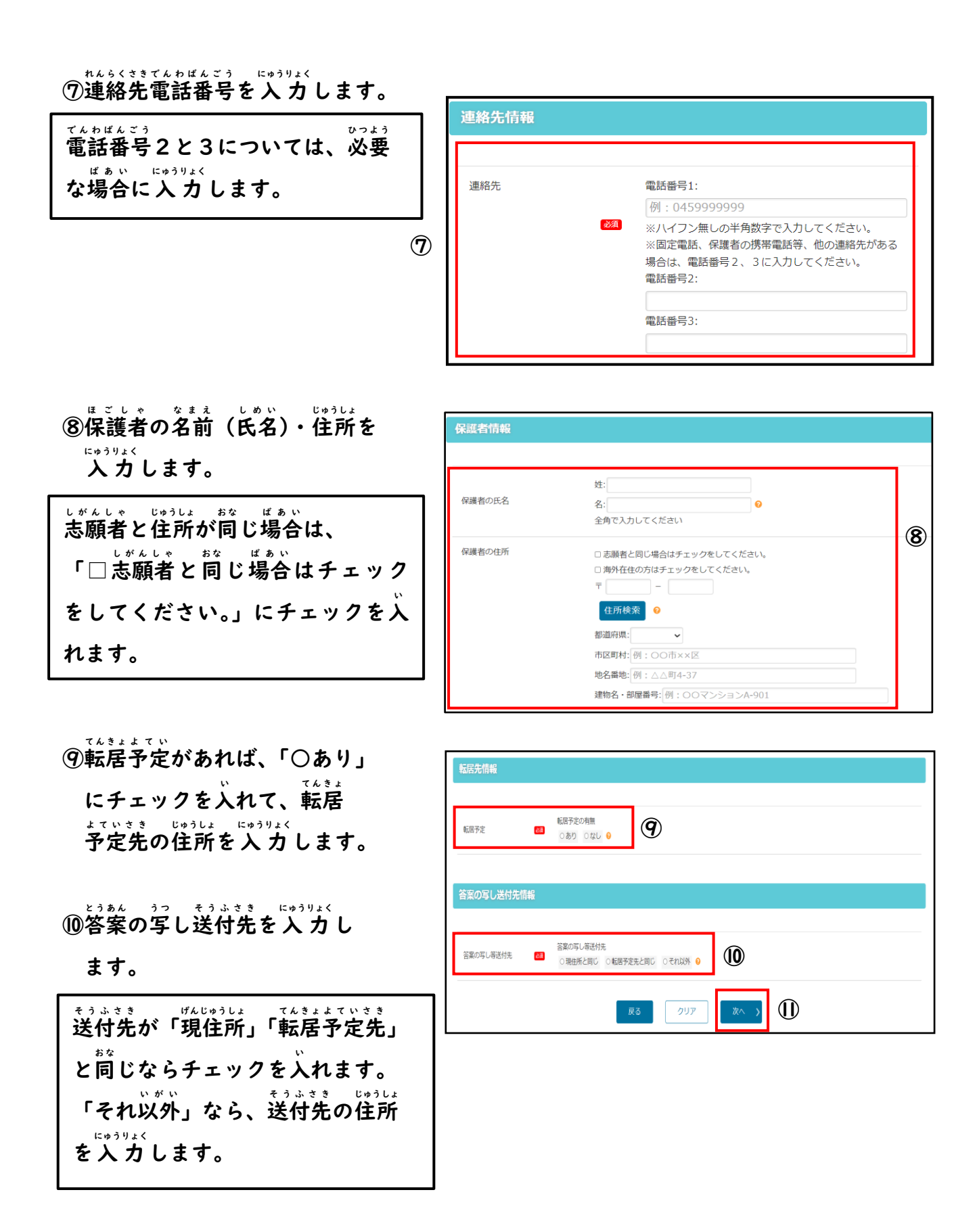

①すべての入力が終わったら [次へ] を押します。

2. 顔写真データの登録 ①顔写真をアップロードします。 さつえい かおじゃしん スマートフォンのカメラを起動して撮影した顔写真を そのままアップロードすることもできます。 かおじゃしん ちゅういてん しよう 使用する顔写真の注意点 ・データサイズが2MB以内のもの。 ほんにん かお ・本人の顔であるとわかる画質のもの。 ・背景は、白か薄い色。 げついない さつえい ・6か月以内に撮影したもの。 ②枠にあわせて、アップロードした顔写真の大きさや位置 を調整し、「登録する写真をチェック」を押し、 [この写真を登録する]を押します。

にゅうりょくないようかくにん **4.入力内容確認** たゅうりょく ないよう かくにん 入力した内容を確認し、 しんせい 「申請する」を押します。

3. パスワード設定

にゅうりょく

入力します。

ログイン時に使うパスワードを

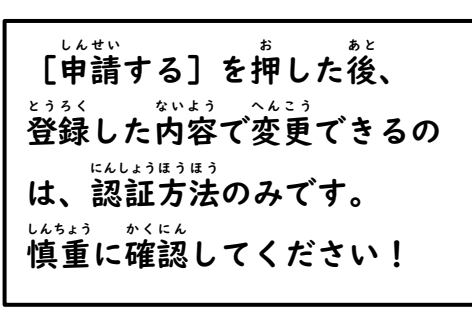

| 利用規約確認 🖪 🔶 認証方法登録 🖪 🔶                    | 志願老情報入力 園 🔶 雌写典データの準備 園 🔶 雌写真データの編集 園 🔶 雌写真データの登録 園 🎐 パスワード入力 園 🎐 入力内容確認 🚥 🗠 |
|------------------------------------------|------------------------------------------------------------------------------|
| 志願者登録申購完了                                |                                                                              |
| 入力内容を確認して、間違いがなければ<br>認違いがある場合は画面下の「戻る」ボ | 画面下の「申請する」ボタンをクリックして申請を完了してください。<br>タンから均容を後正してください。                         |
| 志願者・保護者情報の入力                             |                                                                              |
| ※ <mark>必須</mark> 項目は必ずご記入ください。          |                                                                              |
| 所属情報                                     |                                                                              |
| 出身校 🧰                                    |                                                                              |
|                                          |                                                                              |
|                                          |                                                                              |
| 転居予定 600                                 | 転居予定の内無<br>■ なひ ●                                                            |
|                                          |                                                                              |
| 答案の写し送付先情報                               |                                                                              |
| 答案の写し寄送付先 💴                              | 答案の写し帯送付先<br>■ 現住所と同じ <mark>●</mark>                                         |
|                                          | 反る 中滅する >                                                                    |

戻る次へ、

5

【現在の申請状況】

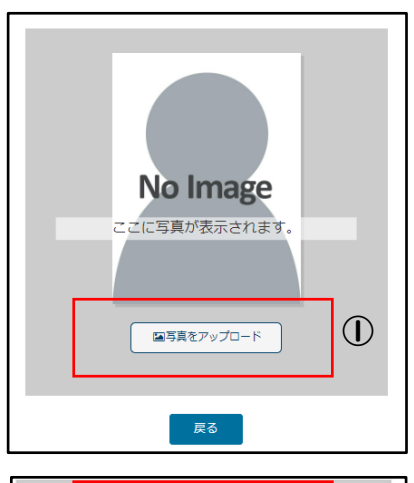

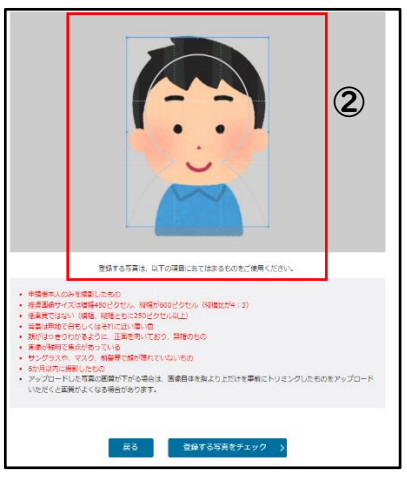

- 5. 志願者登録申請完了 ①12桁の登録番号を確認し、 <sup>\*\*\*</sup> 忘れないようにメモ等に控えます。 また、インターネット出願システ ムにログインする URL も表示され るので、あわせてメモ等をしまし よう。

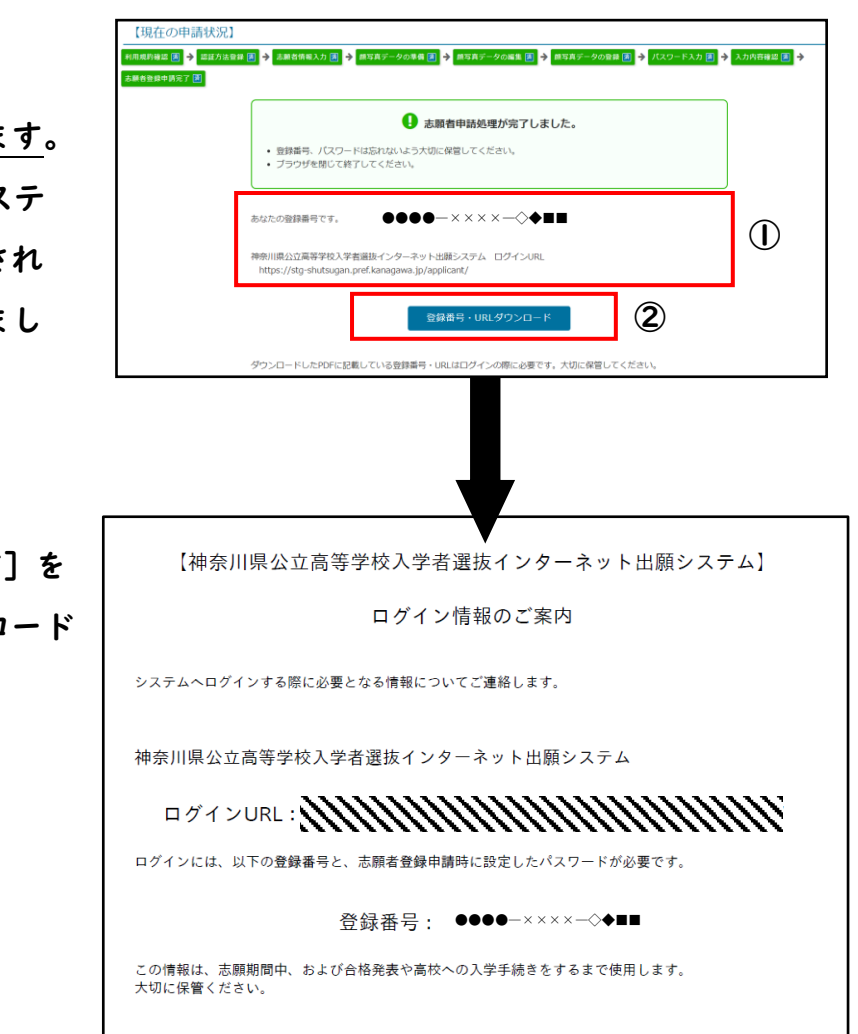

# 3 志願者ログイン ①12桁の登録番号とパスワード

ょゅうりょく を入力します。

②[認証コードを受け取る]を 押します。SMS またはメール に4桁の認証コードが送ら れます。

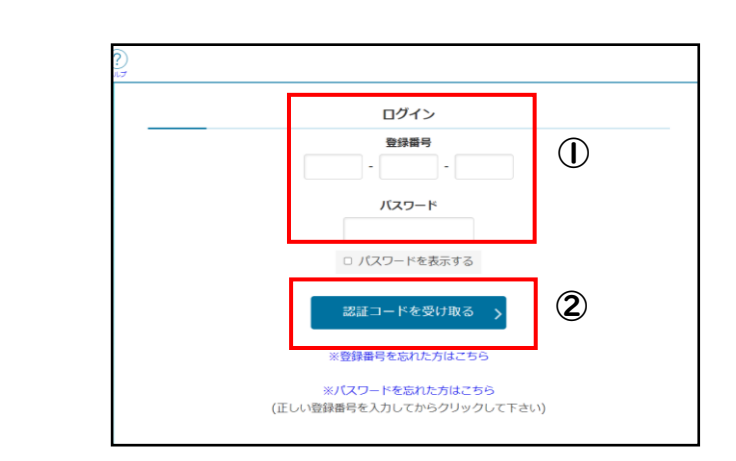

③送られてきた認証コードを ふうりょく 入力し、[ログイン]を押し ます。

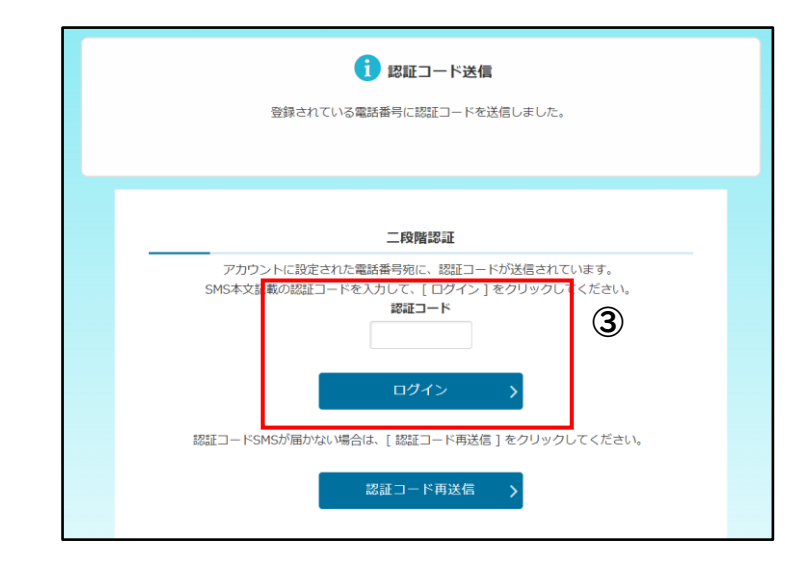

志願者基本情報を確認しま

志願者基本情報変更

ŝ

### 4 志願者メニュー画面について

神奈川県公立高等学校 かもめ第一中学校 神奈川ガブリエル 太郎 ₽ ①「お知らせ」には、手続が完了 神奈川県公立高等学校 ひょうじ ないようとう した内容等が表示されます。 入学者選抜 インターネット出願システム とうろくじょうほう ②「あなたの登録情報」には、 👔 お知らせ 🖃 しがんしかくしょうにんしんせい 志願資格承認申請や特別募集の 2024年09月06日 08:53 NEW 志願資格(海外帰国生徒特別募集)が登録されました。 しがんしかくかくにん お みと 志願資格確認が終わると認めら 2024年09月06日 08:53 NEW 志願直格(在県外国人等特別募集)が登録されました。 2024年09月05日 20:33 NEW 志願者基本情報の確認が完了しました いれんしかくとう ひょうじれた志願資格等が表示されます。 □ おなたの登録情報 (2) 志願入力、申請はされていません。 資格の承認状況 海外 在県 📝 志願手続 ○ 志願者基本情報 志願情報の入力/修正 志願者基本情報確認

志願情報の作成、修正および申請(提出)を行います
 入力内容は、下書き保存ができます。

納付情報確認

5 **志願情報の入力** 1. 志願情報の入力 () 自分のアカウントでログイン

- できているか確認します。
- とうろくじょうほう
   (2)「あなたの登録情報」の
   しかく しょうにんじょうきょう
   「資格の承認状況」に
   ざいけん ひょうじ
   [在県]と表示されている
   か確認します。

しがんしかくしょうにんしんせい だい 志願資格承認申請(第15 ごうようしき だい ごうようしき 号様式や第18号様式) をしている人は、[在県] と いっしょ ごう 一緒に [15号] や ごう ひょうじ [18号] と表示されます。

しがんじょうほう ③ [志願情報の入力/修正] 。 を押します。

ばしゅうくぶん ④募集区分では、「在県外国人等 とくべつぼしゅう 特別募集」を選びます。 かていくぶん 課程区分では、「全日」「定時」 えら から選びます。

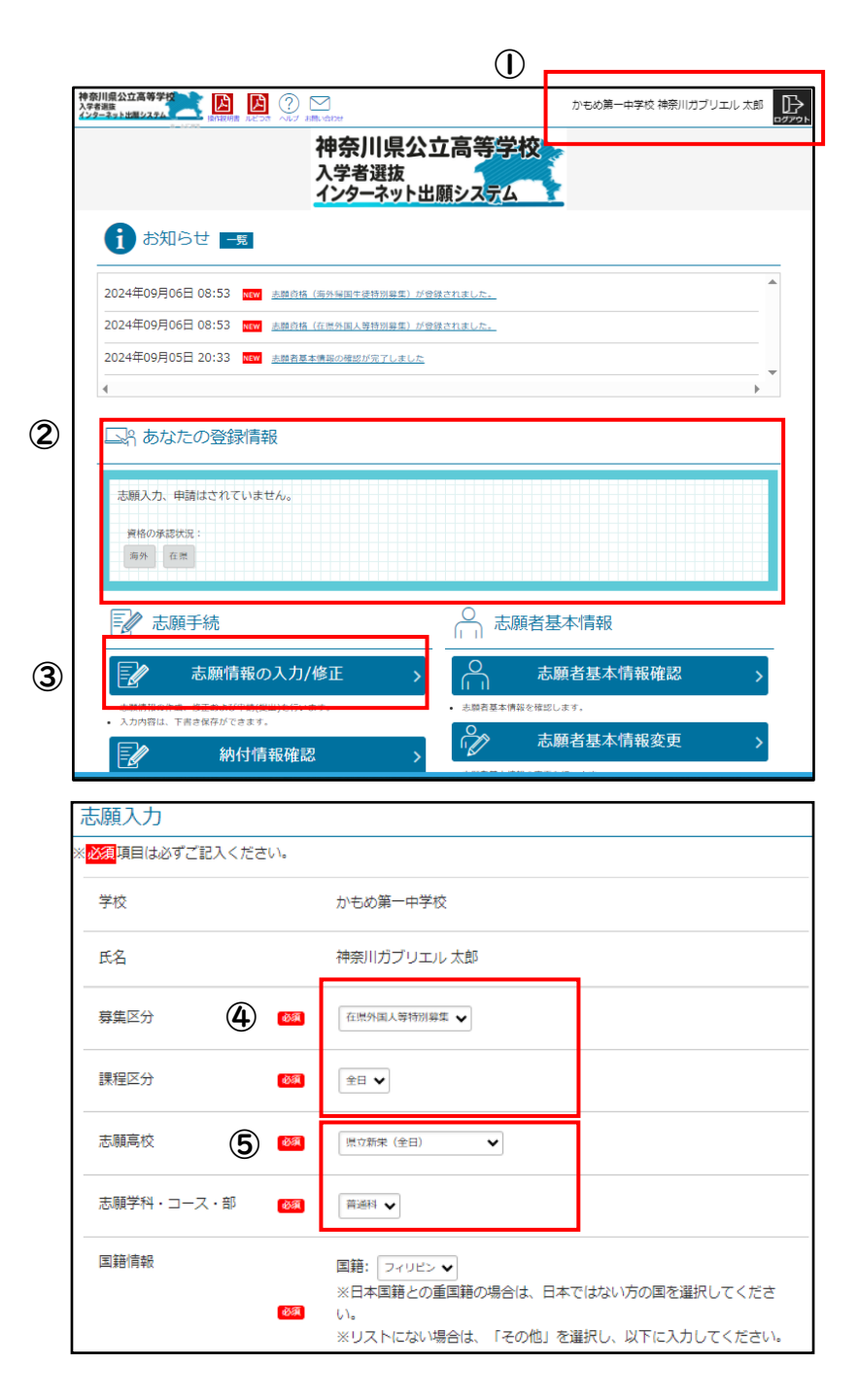

しがんこうこう しがんがっか ぶ えら ⑤志願高校と志願学科・コース・部を選びます。

しがん こうこう えら まちが ていねい そうさ 志願する高校を選び間違えないよう、ゆっくり丁寧に操作しましょう。 ⑥「国籍」を入力します。

| こまま。<br>国籍は、リストの中から選びま                |
|---------------------------------------|
| す。日本国籍と外国籍の両方を持                       |
| っている場合は、外国籍を選びま                       |
| す。リストにない場合は、「その                       |
| た。を選びます。「その他」を選ぶ                      |
| こくめい にゅうりょく らん ひょうじ<br>と国名を入力する欄が表示され |
| ょくめい にゅうりょく<br>るので、国名を入力します。          |

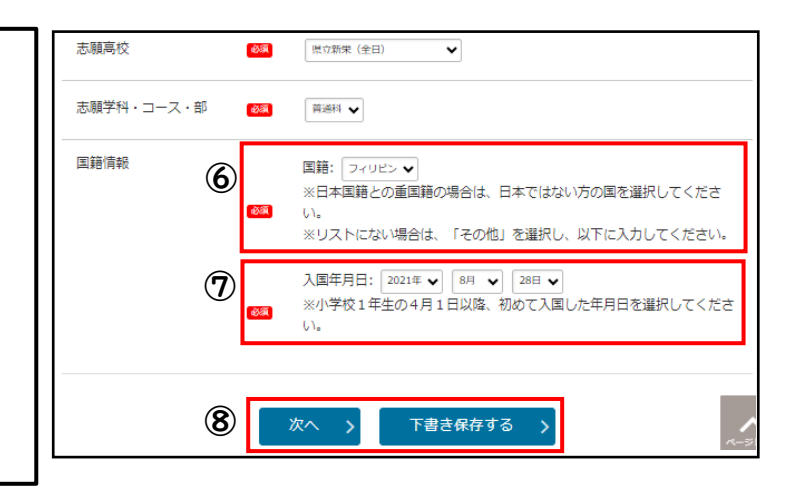

⑦入国年月日を入力します。

にゅうこくねんがっび 入国年月日は、小学校 | 年生の4月 にちいこう I日以降、初めて入国した年月日を えら 選びます。

ははましりつ かわさきしりつこうこう しがん 横浜市立および川崎市立高校を志願 する場合は、「通学区域規則上の くぶん こうもく ひょうじ ざいけん 区分」の項目が表示されます。在県 かいこくじんとうとくべつぼしゅう しがん ばあい 外国人等特別募集で志願する場合 は、「3条」を選択します。

|   | 【現在の   | (メニューに戻る)<br>由請状況】                                                                                                    |
|---|--------|----------------------------------------------------------------------------------------------------|
|   | 志願情報入力 | → 入力内容確認 回動 → 志願清報中請完了 → 受検目給付 1                                                                                                    |
|   |        | まだ志願情報は申請されていません。     よろしければ「申請する」ボタンを選択してください。     申請した情報は自分で修正することができません。申請内容に間違いがないこと<br>を必ず確認してください。     全日割または定時例の読題への志願の場合は、受検科の納付手続を行うことで、<br>志職情報が高校に提出され、志願手続が完了します。 |
|   | 志願入力   |                                                                                                    |
|   | 学校     | かもめ第一中学校                                                                                                    |
|   | 志願学科・コ | ニス・部 普通科                                                                                                    |
|   | 国籍情報   | 国籍: フィリピン<br>入国年月日: 2021年 8月 21日                                                                                                    |
| I |        | <b>戻る</b> (9) 申請する >                                                                                                    |

⑧入力が終わったら、[次へ]を押します。一旦保存する場合は、[下書き保存する]を押します。

(の入力した内容に間違いがないかをゆっくり丁寧に確認し、間違いがなければ、[申請す る]を押します。

#### じゅけんりょうの う ふ 2. 受検料納付

進みます。

し が んじょうほうしんせいかんりょうご じゅけんりょう ①志願情報申請完了後、すぐに受検料を ばあい 納付する場合は、[受検料納付]を押 します。

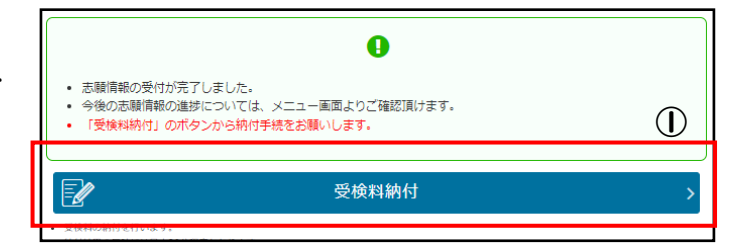

じゅけんりょう のうぶ わす しがんじょうほう こうこう そうしん じゅけん ※ <u>受検料の納付を忘れてしまうと志願情報を高校</u>に送信できず、受検できなくなりま す。できるだけ早く受検料を納付しましょう。

□8 あなたの登録情報

意果区分:一般意集 志願高校:県立平塚農商(全日) 志願学科・コース・部:都市農業科 第2希望:食品科学科

は現在お使いいただけません。 志勝 ・ 値FFAよび申請(提出)を行います。

📝 志願手続 

+16/62

2

し が んじょうほうしんせいかんりょうご じゅけんりょう ②志願情報申請完了後、すぐに受検料を がめん のうふ ばあい 納付しなかった場合は、メニュー画面 じゅけんりょうの う ふ のうふがめん お から[受検料納付]を押して納付画面に

がめん のうふてつづき ③画面の指示にしたがって、納付手続を <sup>まこな</sup> 行ってください。

納付情報確認 納付方法選択 メニューに戻る ぬ付方法を選択し、画面下の「次へ」ボタンを選択してください。 ○ クレジット VISA 🌔 🎼 🔤 🔐 Provident State Restance Restance Resta ===必ずご確認ください=== コンビニやATMで納付される場合、以下の番号が納付番号となります。 コンビニ・ATM 納付番号 ローソン お客様番号 ミニストップ 確認番号 ○ コンビニ / ペイジー ファミリーマート 4 納付額確認

局 志願者基本情報

「練習基本情報を確認します。

土師老日大侍の

のうふがくかくにん ④メニュー画面の[納付額確認]から 。うふじょうきょう かくにん 納付状況を確認できます。

がめん

### 6 志願変更情報の入力

しがんへんこう かながわけんきょういくいいんかい こうこうきょういくか まどくち もう て 志願変更は、神奈川県教育委員会 高校教育課の窓口で申し出るとできるようになりま す。出願サイトにログインできる端末(スマートフォン等)を持って来てください。

| ①[志願変更情報の入力/修正]を押しま                          | す。 | ▶ ■ 志願手続                                                                                                    |
|----------------------------------------------|----|----------------------------------------------------------------------------------------------------|
|                                              |    | ■ → 志願変更情報の入力/修正 >                                                                                                    |
|                                              | _  | <ul> <li>志願変更情報の作成、修正および申請(提出)を行います。</li> <li>志願変更を行う場合は、中学校等(在箱/卒業校)の許可が必要です。</li> <li>志願変更は、志願変更期間中1回に限ります。</li> <li>志願変更完て(志願変更先に提出)後、志願変更を取りやめることはできません。</li> </ul> |
| しがんへんこうさき こうこう にゅうりょく                        |    |                                                                                                    |
| ② 志願変更先の高校を入力し、<br><sup>しんせい</sup><br>申請します。 | 2  | 志願高校                                                                                                    |
|                                              |    | 志願学科・コース・部                                                                                                    |

じゅけんりょう のうぶ ひっょう ③受検料の納付の必要があれば、 じゅけんりょうのうぶ ひょうじ [受検料納付]が表示されるので、 じゅけんりょう のうぶ 受検料を納付します。

| 顧信服入力 🛅 🔶  | 入力有能な 重 ◆ 4.05年19年週末 7 🚥 ◆ 2.05年1015 🚺 |       |
|------------|----------------------------------------|-------|
|            | •                                      | 3     |
| Ľ          | 受検料納付                                  | <br>> |
| 受検許の納利を行いる | st.                                    |       |

7 受検票・志願情報個人票印刷

Г

- L. 受検票印刷
- ①受検票の印刷ができる期間になると 「受検票印刷]が押せるようになりま す。
- ②プリンターがあれば、 [PDF から印刷する]を押して PDF ファイルを印刷します。 ③コンビニエンスストアのマルチ
- しょうこーニンスストークの、ルク コピー機からも印刷できます。

①[志願情報個人票印刷]を押します。 、、んさつほうほう ②印刷方法は、受検票と同じです。

しがんじょうほうこじんひょう いんさつ こんい 志願情報個人票の印刷は、任意です。

|   | 意 志願情報・受検票印刷                                                                                                    | $\bigcirc$                                                  |
|---|----------------------------------------------------------------------------------------------------|-------------------------------------------------------------|
|   | 受検票印刷                                                                                                    | >                                                           |
|   | <ul> <li>文(最イレア・レータ)のあり。</li> <li>印刷できる環境をお持ちでないかたはコンビニエンスストアで印刷することができます。</li> </ul>                                                                                                    |                                                             |
|   | 下書き用志願情報個人票印刷                                                                                                    | >                                                           |
|   | <ul> <li>下書さ用志順情報個人票(手書さ用、白紙)をPDFで印刷します。</li> <li>願書として提出することはできません。</li> </ul>                                                                                                    |                                                             |
|   | 志願情報個人票印刷                                                                                                    | >                                                           |
|   | <ul> <li>志康情報個人票(志藤情報)をPDFで印刷します。</li> <li>         ・         ・         腰書として提出することはできません。     </li> </ul>                                                                                                    |                                                             |
|   | 印刷方法の選択                                                                                                    | メニューに戻る                                                     |
| ~ | 文学展開の時間の活金を運転でしてください。<br>・ 印稿書を活得らの方は、PDF形式で見体着を出力できます。<br>・ · · · · · · · · · · · · · · · · · · ·                                                                                                    |                                                             |
| 2 | <br>PDFから印刷する                                                                                                    | >                                                           |
|   | <ul> <li>印刷電気をお持ちてないかたはコンビニエンスストア(ファミリーマート、ローソン、ボブラグループ)で受発表を印刷できます。</li> <li>コントニエムストアインへなっては、「Worldward Area Feed (1997)</li> <li>10000 (1990) (1990) (1997) (1990) (1997) (1997) (1997)</li> </ul>                                                                                                    |                                                             |
|   | <ul> <li>・ コンビニ部領にが用めるほど、以下のネットワークプリントサービス和同様的に問題いただく必要がございます。</li> <li>・ コンビニ部領にが用めるほと、以下のネットワークプリントサービス和同様的に問題いただく必要がございます。</li> <li>ネットワークプリントサービス和同様的</li> </ul>                                                                                                    |                                                             |
|   | (2) ドロキル、加速常常をなった高度です「用用に違った高度やない事業品」・シーキャートは約2万と)、「使かすそ月ならやきにしごうて、意味においてブレントマンドするからつフィイルをおいます。<br>また、この、NREによる年点が内容のから、「用用に違った意味ない事業品」・シーキャートは約3万と)、「使かすそ月ならやきについて、意味においたす」のであった。それでロンドイルを意味が行いたも<br>フィイムの店で「マイスを自められていてい」、実施具用のなったが、「日本のごか」、「日本のごか」によった意味まれた意味もからし、それでロンドイルの意味が行いたも<br>いいとかったります。他においたよび食用を用いたいであった。」のは、日本のごか」、日本のごを見ないた。このであった。それでは、日本のごか」の「日本のごか」、日本のごか」の「日本のごか」、日本のごか」の「日本のごか」、日本のごか」の「日本のごか」、日本のごか」の「日本のごか」、日本のごか」の「日本のごか」の「日本のin」の「日本のごか」の「日本のごか」の「日本のごか」の「日本のごか」の「日本のごか」の「日本のごか」の「日本のごか」の「日本のごか」の「日本のごか」の「日本のごか」の「日本のごか」の「日本のごか」の「日本のごか」の「日本のごか」の「日本のごか」の「日本のごか」の「日本のごか」の「日本のごか」の「日本のごか」の「日本のごか」の「日本のごか」の「日本の」の「日本のごか」の「日本のごか」の「日本のごか」の「日本のごか」の「日本の」の「日本のごか」の「日本のごか」の「日本のごか」の「日本の」の「日本の」の「日本の」の「日本のごか」の「日本の」の「日本の」の」の「日本の」の」の「日本の」」の「日本の」の」の「日本の」の」の「日本の」の「日本の」の「日本の」の「日本の」の」の「日本の」の」の「日本の」の」の」の「日本の」の」の」の」の」の」の」の」の」の」の」の」の」の」の」の」の」の」の」 | ビス用システム上にあらかじの登録し<br>のとします。また、単統登録のできる<br>て、前号で登録した登録ファイルをプ |
|   | 第6年(ユーザー編号の後年)<br>1、利用者は、ユーザー編号を曰うの商任に対いて、軍様がよび使用するものとします。                                                                                                    |                                                             |
|   | 韓上記の利用時的に問題する                                                                                                    |                                                             |
| 3 | コンピニエンス<br>こ ストアで印刷する                                                                                                    | >                                                           |

| 志願情報・受検票印刷                                                                           |     |
|--------------------------------------------------------------------------------------|-----|
| 受検票印刷                                                                                |     |
| <ul> <li>受検票をPDFで印刷します。</li> <li>印刷できる環境をお持ちでないかたはコンビニエンスストアで印刷することができます。</li> </ul> |     |
| 下書き用志願情報個人票印刷                                                                        | >   |
| <ul> <li>下書き用志順情報個人票(手書き用、白紙)をPDFで印刷します。</li> <li>願書として提出することはできません。</li> </ul>      | (1) |
| 志願情報個人票印刷                                                                            | >   |
| <ul> <li>志順偵報個人票(志順偵報)をPDFで印刷します。</li> <li>願書として提出することはできません。</li> </ul>             |     |

# 8 合格発表

ごうかくはっびょう び はっびょうかいしじかん
 ①合格発表日の発表開始時間になると
 ログイン画面の上部に、合格発表の
 ページに進むボタンが押せるよう
 になります。

こうこう、どうろくばんごう、じゅけんばんごう、せいねん
 ②高校、登録番号、受検番号、生年
 がっび
 ドゥづ
 月日を入力して[結果を表示する]
 を押します。

|                             | 百倍先衣のの知らし                   |
|-----------------------------|-----------------------------|
| 入学者選抜の合否結果は以下のボタンからご確認ください。 |                             |
|                             | 一般(全定通)発表 >                 |
|                             |                             |
|                             | ログイン                        |
|                             | 登録番号                        |
|                             |                             |
|                             |                             |
|                             |                             |
|                             | 県立白山 (全日) ✓                 |
| 高校                          |                             |
| 尚仪                          |                             |
| 尚仪<br>登録番号                  |                             |
| 尚仪<br>登録番号                  |                             |
| 尚仪<br>登録番号<br>受検番号          |                             |
| 尚仪<br>登録番号<br>受検番号          |                             |
| 尚校<br>登録番号<br>受検番号<br>生年月日  | □ - □ - □ 2009年 ▼ 1月 ▼ 1日 ▼ |

### ③合否結果が表示されます。高校から受け取る案内にしたがって入学料を納付します。

しょうさいないよう さんしょうさき <詳細内容の参照先>

| ないよう 内容                             | *んしょうさき<br>参照先                                 |
|-------------------------------------|------------------------------------------------|
| <sup>そうさほうほう かん</sup><br>操作方法に関すること | がめんじょうぶ きょうさせつかいしょ<br>ログイン画面上部にある「操作説明書」、「ヘルプ」 |
| <sup>しがんてつづき かん</sup><br>志願手続に関すること | しがん がつげじゅん がつけじゅん うつこうひょう 「志願のてびき」(□月下旬~□2月公表) |

<問合せ先>

| ないよう<br>内容                     | いかでき、問合せ先                                                                                                    |
|--------------------------------|----------------------------------------------------------------------------------------------------|
| しゅつがん<br>出願サイトの操作、画面<br>に関すること | *ながわけんこうりつこうこう<br>神奈川県公立高校インターネット出願ヘルプデスク<br>でれた<br>電話:050-3501-6252<br>メール:ログイン後の画面上部「お問い合わせ」<br>きかん れいち<br>期間:令和6 (2024)年11月8日~令和7 (2025)年3月7日 9時~17時<br>(土、日、休日および年末年始(令和6 (2024)年12月29日~令和7 (2025)年1月3日)を除く。) |
| にゅうがくしゃせんばっ かん<br>入学者選抜に関すること  | かながわけんきょういくいいんかいきょういくきょくしどう ぶこうこうきょういくか<br>神奈川県教育委員会教育局指導部高校教育課<br>でんわ<br>電話:045-210-8084                                                                                                    |
| その他                            | といわれ ないよう といわれ さき こと<br>問合せ内容によって、問合せ先が異なります。<br>しょうきさんにようききさい そうさせつかいしょ しがん きさい といわれ さき かくにん<br>上記参照先記載の「操作説明書」や「志願のてびき」に記載の問合せ先を確認してください。                                                                       |